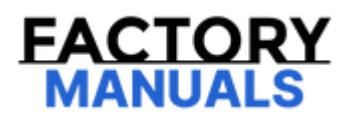

# Your Ultimate Source for OEM Repair Manuals

FactoryManuals.net is a great resource for anyone who wants to save money on repairs by doing their own work. The manuals provide detailed instructions and diagrams that make it easy to understand how to fix a vehicle.

Nissan Rogue 2016 Manual Complete Service & Repair

Go to manual page

| Display Item                                 | Remarks                                                                                                    |
|----------------------------------------------|----------------------------------------------------------------------------------------------------|
|                                              | from AV<br>control unit is<br>displayed by<br>ON/OFF.                                                            |
| Camera off signal<br>[ON/OFF]                | Receiving<br>status of<br>camera OFF<br>signal received<br>from AV<br>control unit is<br>displayed by<br>ON/OFF. |
| Rear camera image signal<br>[OK/NG]          | Input status of<br>rear view<br>camera image<br>signal is<br>displayed by<br>OK/NG in rea<br>time.               |
| Rear camera communication status [OK/NG]     | Communication<br>status with reac<br>camera is<br>displayed by<br>OK/NG in reac<br>time.                         |
| Rear camera communication line<br>[OK/NG]    | Status of<br>communicatio<br>line with rear<br>camera is<br>displayed by<br>OK/NG in rea<br>time.                |
| Front camera image signal<br>[OK/NG]         | Input status of<br>front view<br>camera image<br>signal is<br>displayed by<br>OK/NG in rea<br>time.              |
| Front camera communication status<br>[OK/NG] | Communication<br>status with<br>front camera in<br>displayed by<br>OK/NG in rea<br>time.                         |
| Front camera communication line<br>[OK/NG]   | Status of<br>communicatio<br>line with front<br>camera is<br>displayed by<br>OK/NG in rea<br>time.               |
| Left camera image signal<br>[OK/NG]          | Input status of<br>side camera L<br>image signal i<br>displayed by<br>OK/NG in rea<br>time.                      |
| Left camera communication status<br>[OK/NG]  | Communication<br>status with sid<br>camera LH is<br>displayed by<br>OK/NG in rea<br>time.                        |
| Left camera line<br>[OK/NG]                  | Status of<br>communicatio<br>line with side<br>camera LH is<br>displayed by<br>OK/NG in rea<br>time.             |
| Right camera image signal<br>[OK/NG]         | Input status of<br>side camera R<br>image signal i<br>displayed by<br>OK/NG in rea<br>time.                      |
| Right camera communication status [OK/NG]    | Communication<br>status with sid<br>camera RH is<br>displayed by                                                 |

| Display Item                                                                                                    | Remarks                                                                                                    |
|----------------------------------------------------------------------------------------------------|----------------------------------------------------------------------------------------------------|
|                                                                                                    | OK/NG in rea<br>time.                                                                                                    |
| Right camera line<br>[OK/NG]                                                                                                    | Status of<br>communicatic<br>line with side<br>camera RH is<br>displayed by<br>OK/NG in rea<br>time.                                                                       |
| Folding motor voltage 1<br>[Low/High]                                                                                                    | Input status of<br>retractable<br>power door<br>mirror RH<br>operation sign<br>input to aroun<br>view monitor<br>control unit is<br>displayed by<br>ON/OFF in re<br>time.  |
| Folding motor voltage 2<br>[Low/High]                                                                                                    | Input status of<br>retractable<br>power door<br>mirror RH<br>operation sign<br>input to aroun<br>view monitor<br>control unit is<br>displayed by<br>ON/OFF in ret<br>time. |
| Switch1<br>[Released/Pushed]                                                                                                    | Displays the<br>status of<br>ProPILOT Pa<br>switch judged<br>from ProPILC<br>Park ON sign.                                                                                 |
| Switch2<br>[Released/Pushed]                                                                                                    | Displays the<br>status of<br>ProPILOT Pa<br>switch judged<br>from ProPILC<br>Park OFF<br>signal.                                                                           |
| Average vehicle speed [km/h]                                                                                                    | Displays the<br>vehicle speed<br>calculated fro<br>the 4 wheel<br>speed.                                                                                                   |
| Image output<br>[Off/On]                                                                                                    | Display the<br>image signal<br>transmission<br>status by<br>None/Yes in<br>real time.                                                                                      |
| Power supply state<br>[State1/State2/State3/State4/State5/State6/State7/State8/State9/State10/State11/State12]                                          | Display the<br>value of arour<br>view monitor<br>control unit<br>power supply.                                                                                             |
| VehicleSpeed1<br>[km/h]                                                                                                    | Display the<br>value of vehic<br>speed signal.                                                                                                    |
| GADE<br>[Allow err detection (Cranking)/Allow err detection (ACC)/All err 1 (Excluding CAN diag)/All err 2 (Including CAN diag)/Prohibit err detection] | Displays the<br>DTC detection<br>function status                                                                                                    |
| AVM Gear Engaged<br>[Parking/Neutral/Rear/Drive/Unavailable]                                                                                            | Steering<br>position is<br>displayed.                                                                                                    |
| MAIN switch<br>[Off/On]                                                                                                    | NOTE:<br>This item<br>display,<br>but not<br>use.                                                                                                    |
| Brake switch<br>[Off/On]                                                                                                    | Displays the<br>SET- SW state                                                                                                    |
|                                                                                                    | L                                                                                                    |

| Display Item                                | Remarks                                            |
|---------------------------------------------|----------------------------------------------------|
| Stop lamp switch                            | Displays the stop lamp                             |
| [Off/On]                                    | switch status                                      |
| Stop lamp active signal                     | Displays the stop lamp                             |
| [Off/On]                                    | active signal                                      |
| Idol switch<br>[Off/On]                     | This item<br>display,<br>but not<br>use.           |
| Vehicle speed signal                        | Display the                                        |
| [km/h]                                      | vehicle speed<br>signal.                           |
| Set vehicle speed signal [km/h]             | This item<br>display,<br>but not<br>use.           |
| D range                                     | Displays the I                                     |
| [Off/On]                                    | range status                                       |
| N/P range switch                            | Displays N/P                                       |
| [Off/On]                                    | range status                                       |
| Parking switch signal                       | Displays the<br>parking brake                      |
| [Off/On]                                    | switch status                                      |
| Gearbox position                            | WNOTE:<br>This item<br>display,<br>but not<br>use. |
| Wiper switch                                | Displays the wiper switch                          |
| Wiper signal<br>[Stop/Forced stop/LOW/HIGH] | This item<br>display,<br>but not<br>use.           |
| VDC active signal                           | Displays the                                       |
| [OFF/ON]                                    | status                                             |
| VDC malfunction status                      | Displays the<br>VDC error                          |
| [OFF/ON]                                    | status                                             |
| VDC OFF switch                              | Displays the<br>VDC ON/OFI                         |
|                                             | status                                             |
| ABS active signal                           | ABS active                                         |
| ABS malfunction status                      | status<br>Displays the                             |
|                                             | ABS error<br>status                                |
| TCS active signal                           | Displays the                                       |
|                                             | Displays the                                       |
| [OFF/ON]                                    | TCS active status                                  |
| [OFF/ON] TCS malfunction status             | TCS active<br>status<br>Displays the<br>TCS error  |

| Display Item                       | Remarks                                                               |
|------------------------------------|-----------------------------------------------------------------------|
| Door open<br>[OFF/ON]              | Displays the<br>open(ON) /<br>close(OFF)<br>status of the<br>door.    |
| Door switch<br>[Closed/Open]       | WNOTE:<br>This item<br>display,<br>but not<br>use.                    |
| ePKB stop keep request<br>[OFF/ON] | <b>W</b> NOTE:<br>This item<br>display,<br>but not<br>use.            |
| Vehicle speed                      | Display the                                                           |
| [km/h] Engine start flag           | White speed.                                                          |
| Preceding car recognition          | Displays the preceding car                                            |
| [OK/NG]                            | recognition<br>status                                                 |
| Camera error                       | Displays the front camera                                             |
| ACC warning output<br>[OFF/ON]     | <b>W</b> NOTE:<br>This item<br>display,<br>but not<br>use.            |
| ACC buzzer output<br>[OFF/ON]      | Displays the<br>buzzer output<br>request status<br>the<br>combination |
| Display of units                   | meter.<br>Displays the                                                |
| [km/h/mph]                         | unit of vehicle<br>speed display.                                     |
| System ready status                | Displays the                                                          |
| [OFF/ON]                           | READY state                                                           |
| Release switch (normal open)       | Displays the<br>stop lamp                                             |
|                                    | Displays the                                                          |
| [OFF/ON]                           | brake pedal<br>position switc                                         |
| Trunk switch                       | Displays the                                                          |
| [Closed/Open]                      | trunk switch<br>status                                                |
| Market<br>[km/MILE]                | WNOTE:<br>This item<br>display,<br>but not<br>use.                    |

| Display Item                                                                                                    | Remarks                                                                                                    |
|----------------------------------------------------------------------------------------------------|----------------------------------------------------------------------------------------------------|
| SNOW switch                                                                                                    | Displays the selection statu of SNOW in                                                                                           |
|                                                                                                    | drive mode.                                                                                                    |
| Camera high temp message<br>[OFF/ON]                                                                                                    | WNOTE:<br>This item<br>display,<br>but not<br>use.                                                                                |
| Yaw rate                                                                                                    |                                                                                                    |
| [°/s]                                                                                                    | Displays the<br>Yaw rate                                                                                                    |
| ADAS power supply voltage                                                                                                    | Display the                                                                                                    |
| [V]                                                                                                    | value of ADA<br>C/U 2 power<br>supply.                                                                                            |
| Wheel speed signal (front right)                                                                                                    | Displays the                                                                                                    |
| [rpm]                                                                                                    | (front right)                                                                                                    |
| Wheel speed signal (front left) [rpm]                                                                                                    | Displays the<br>wheel speed<br>(front left)                                                                                       |
| Wheel speed signal (right rear)                                                                                                    | Displays the                                                                                                    |
| [rpm]                                                                                                    | wheel speed<br>(right rear)                                                                                                    |
| Wheel speed signal (left rear)                                                                                                    | Displays the                                                                                                    |
| [rpm]                                                                                                    | wheel speed<br>(left rear)                                                                                                    |
| Accelerator opening signal                                                                                                    | Displays the                                                                                                    |
| [%]                                                                                                    | opening                                                                                                    |
| Steering angle<br>[°]                                                                                                    | Steering angle<br>received from<br>chassis contro<br>module (with<br>built in steerin<br>angle sensor) i<br>displayed.            |
| Steering angle speed [°/s]                                                                                                    | Steering angle<br>speed received<br>from chassis<br>control modul<br>(with built in<br>steering angle<br>sensor) is<br>displayed. |
| Driver Yaw rate                                                                                                    | Display the<br>Driver Vaw ra                                                                                                    |
| [°/s]                                                                                                    | Dirver faw fa                                                                                                    |
| Idw Speed                                                                                                    | Display the<br>Yaw speed                                                                                                    |
| Shift position                                                                                                    |                                                                                                    |
| ^<br>[Off/P/R/N/D/S/L/B/1/2/3/4/5/6/1st(MT)/2nd(MT)/3rd(MT)/4th(MT)/5th(MT)/6th(MT)/7th(MT)/8th(MT)/1st(AT)/2nd(AT)/3rd(AT)/4th(AT)/5th(AT)/6th(AT)] | Displays the shift position                                                                                                    |
| Side G                                                                                                    | Indicates later                                                                                                    |
| [G]                                                                                                    | G acting on th vehicle.                                                                                                    |
| Steering angle (Correction)<br>[°]                                                                                                    | <b>WNOTE:</b><br>This item<br>display,<br>but not<br>use.                                                                         |
| Brake drive                                                                                                    | WNOTE:<br>This item<br>display,<br>but not<br>use.                                                                                |

| Display Item                                                     | Remarks                                                                                                    |
|------------------------------------------------------------------|----------------------------------------------------------------------------------------------------|
| ICC buzzer drive signal<br>[MODE 1/MODE 2/MODE 3/Stop operation] | WNOTE:<br>This item<br>display,<br>but not<br>use.                                                                                                    |
| ICC warning lamp<br>[OFF/ON]                                     | WOTE:<br>This item<br>display,<br>but not<br>use.                                                                                                    |
| Stop lamp drive signal [OFF/ON]                                  | Display the<br>Stop lamp<br>request status                                                                                                    |
| Dynamo driving mode<br>[Radar output/Radar output stop]          | <b>WNOTE:</b><br>This item<br>display,<br>but not<br>use.                                                                                                    |
| ePKB active<br>[OFF/ON]                                          | Displays the<br>EPKB active<br>status                                                                                                    |
| Hands off warning<br>[OFF/ON]                                    | Displays the<br>hands off<br>warning status                                                                                                    |
| Emergency display<br>[OFF/ON]                                    | Displays the<br>emergency<br>display status                                                                                                    |
| Emergency alert<br>[OFF/ON]                                      | Displays the<br>emergency ale<br>status                                                                                                    |
| Hazard lamp<br>[OFF/ON]                                          | Displays the<br>blinking statu:<br>of the hazard<br>lamp when the<br>vehicle is<br>stopped in an<br>emergency<br>during steering<br>wheel<br>assistance<br>function<br>control. |

#### WORK SUPPORT

| Work support items                  | Description                                                                                                    |  |
|-------------------------------------|----------------------------------------------------------------------------------------------------|--|
| MAC key writing                     | Write MAC key to around view monitor control unit.                                                                                                    |  |
| Predictive course line display      | Select on/off for predictive course line.                                                                                                    |  |
| Tire diameter correction            | Tire diameter correction can be performed. Refer to Work Procedure.                                                                                                    |  |
| MOD function                        | Select ON/OFF for MOD function.                                                                                                    |  |
| Initialize camera image calibration | The calibration can be initialized to factory shipment condition.                                                                                                    |  |
| Fine tuning of Birds-Eye view       | The confirmation and adjustment of the difference between each camera can be performed.<br>The fine adjustment function of camera calibration can check and adjust the difference between each camera. |  |

| Work support items                                             | Description                                                                                                    |  |  |
|----------------------------------------------------------------|----------------------------------------------------------------------------------------------------|--|--|
|                                                                | Performs the calibration of front camera.                                                                              |  |  |
| Calibrating camera image (front camera) <sup>*1</sup>          | <b>W</b> NOTE:<br>Calibration of camera image caused by misalignment of the camera installation position is performed. |  |  |
|                                                                | Performs the calibration of rear camera.                                                                               |  |  |
| Calibrating camera image (rear camera) <sup>*1</sup>           | <b>W</b> NOTE:<br>Calibration of camera image caused by misalignment of the camera installation position is performed. |  |  |
|                                                                | Performs the calibration of side camera LH. (LHD models)                                                               |  |  |
|                                                                | Performs the calibration of side camera RH. (RHD models)                                                               |  |  |
| Calibrating camera image (driver-side camera) <sup>*1</sup>    | <b>PNOTE:</b><br>Calibration of camera image caused by misalignment of the camera installation position is performed.  |  |  |
|                                                                | Performs the calibration of side camera RH. (LHD models)                                                               |  |  |
|                                                                | Performs the calibration of side camera LH. (RHD models)                                                               |  |  |
| Calibrating camera image (passenger-side camera) <sup>*1</sup> | <b>PNOTE:</b><br>Calibration of camera image caused by misalignment of the camera installation position is performed.  |  |  |
| Calibrating camera image <sup>*2</sup>                         | Performs the calibration                                                                                               |  |  |
| Parameter writing <sup>*3</sup>                                | When replace each camera, it is necessary to write the camera parameters using CONSULT.                                |  |  |
| FOTA status reset                                              | WNOTE:<br>This item display, but not use.                                                                              |  |  |
| *1: Without Park Assist                                        |                                                                                                    |  |  |
| *2: With Park Assist                                           |                                                                                                    |  |  |
| *3: With ProPILOT assist 2.0                                   |                                                                                                    |  |  |
|                                                                |                                                                                                    |  |  |

# ECU IDENTIFICATION

Around view monitor control unit part number, software version, and hardware version can be identified.

### **Replace ECU**

Writes the vehicle specification when replacing around view monitor control unit.

# 1. CHECK CONTINUITY CAMERA IMAGE SIGNAL (LVDS) CIRCUIT

1. Turn power switch OFF.

2. Disconnect AV control unit harness connector and around view camera harness connector.

3. Check continuity between AV control unit harness connector and around view camera harness connector.

| AV control unit |          | Around view camera |          | Continuity |
|-----------------|----------|--------------------|----------|------------|
| Connector       | Terminal | Connector          | Terminal | Continuity |
| M57             | 43       | B67                | 41       | Fyistod    |
| 10137           | 44       | B07                | 42       | Existed    |

4. Check continuity between AV control unit harness connector and ground.

| AV contro | ol unit  |        | Continuity  |
|-----------|----------|--------|-------------|
| Connector | Terminal | Ground | Continuity  |
| M57       | 43       |        | Not existed |

Is the inspection result normal?

YES>>

INSPECTION END

NO>>

Repair or replace harness or connector.

# **1. CHECK FUSE**

Check that the following fuse is not blown (open).

| Power source     | Fuse No.           | Capacity |
|------------------|--------------------|----------|
|                  | #53 <sup>*1</sup>  | 10 A     |
| ACC power supply | #112 <sup>*2</sup> | 10 A     |

\*1: Without ProPILOT Assist 2.0

\*2:With ProPILOT Assist 2.0

Is the fuse blown (open)?

YES>>

Be sure to eliminate cause of malfunction before installing new fuse.

NO>>

<u>GO TO 2.</u>

# 2. CHECK AROUND VIEW MONITOR CONTROL UNIT POWER SUPPLY CIRCUIT

1. Turn power switch ON.

2. Check voltage between around view monitor control unit harness connector and ground.

| (+)<br>Around view monitor contro | l unit                | (-) Standard |            | Reference voltage |
|-----------------------------------|-----------------------|--------------|------------|-------------------|
| Connector                         | Terminal              |              |            | (Approx.)         |
| B65                               | 31<br>32 <sup>*</sup> | Ground       | 9.5 - 16 V | Battery voltage   |

\*:With ProPILOT Assist 2.0

Is the inspection result normal?

YES>>

#### <u>GO TO 3.</u>

NO>>

Repair the around view monitor control unit power supply circuit.

## 3. CHECK AROUND VIEW MONITOR CONTROL UNIT GROUND CIRCUIT

- 1. Turn power switch OFF.
- 2. Disconnect around view monitor control unit connector.

3. Check for continuity between around view monitor control unit harness connector and ground.

| Around view monitor control unit Ground | nd Continuity |
|-----------------------------------------|---------------|
|-----------------------------------------|---------------|